## Koble til internett

For å få kontinuerlig oppdatering av værfilene er det nødvendig å koble maskinen til internett. Dette kan gjøres på flere ulike måter, f.eks via ICE eller annen type internetttilkobling. M3-maskinen har pr i dag ikke WI-FI-tilgang, så tilkoblingen til selve maskinen må skje via kabel.

## Aktivere brannmuren i Olex

Når maskinen kobles til internett anbefales det å aktivere brannmuren. Hvis maskinen er avslått velg Vedlikehold i oppstarten. Hvis maskinen allerede er påslått, trykk Ctrl + Shift + høyre musetast, og vinduet for vedlikehold åpnes.

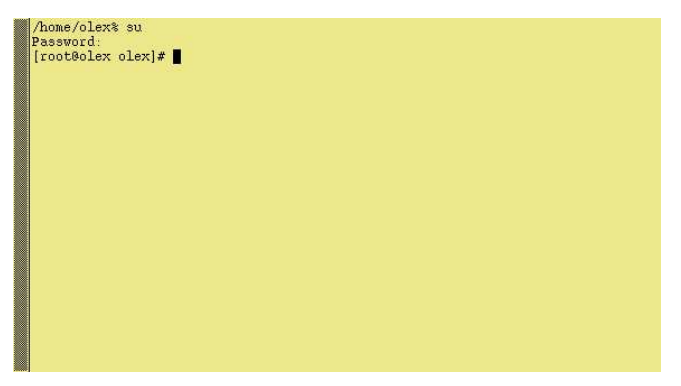

Pek med musepekeren innenfor vinduet. Endre kommandopromten til "root" ved å skrive "su". Skriv inn "fiskebat" når spørsmål om passord kommer opp. Trykk OK for å bekrefte.

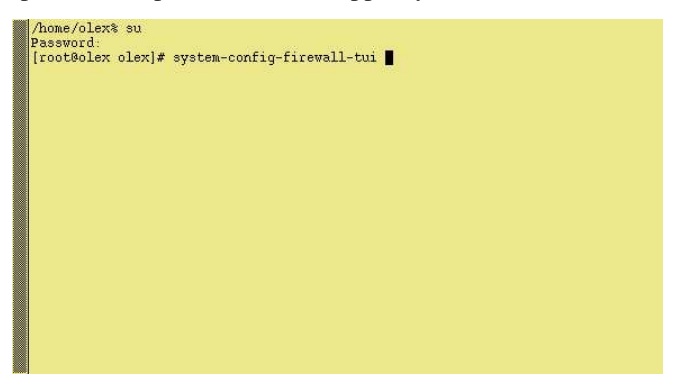

Åpne brukergrensesnittet for brannmur ved å skrive inn: "system-config-firewall-tui".

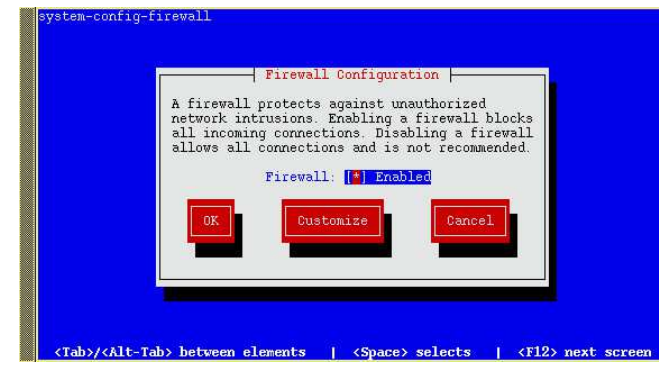

Bruk mellomromstasten for å aktivere brannmuren.

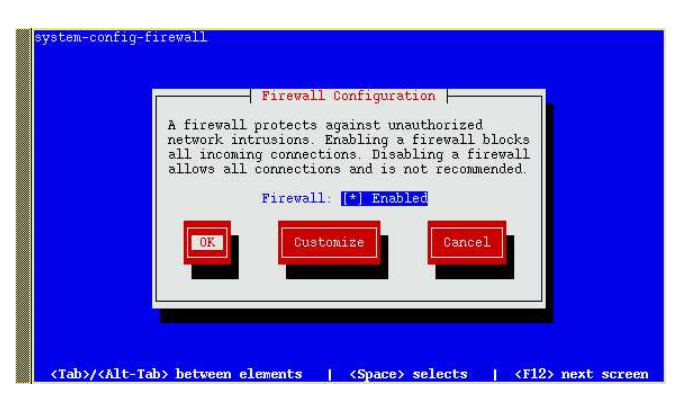

Bruk så Tab-tasten for å gå til "OK". Trykk Enter for å bekrefte.

| Warning                                                                                                    |
|----------------------------------------------------------------------------------------------------|
| Clicking the 'Yes' button will override<br>any existing firewall configuration. Are<br>you sure that you want to do this? |
| Please remember to check if the services iptables and ip6tables are enabled.                                              |
| Yes                                                                                                    |
|                                                                                                    |

Velg "Yes" og til slutt "Enter" for å avslutte.

| /home/olex<br>Password: | % su<br>⊳lorl# | outon o | anfia fia |           |  |  |
|-------------------------|----------------|---------|-----------|-----------|--|--|
| [root@olex              | olex]#         | reboot  | oning-rin | ewarr-cur |  |  |
|                         |                |         |           |           |  |  |
|                         |                |         |           |           |  |  |
|                         |                |         |           |           |  |  |
|                         |                |         |           |           |  |  |
|                         |                |         |           |           |  |  |
|                         |                |         |           |           |  |  |
|                         |                |         |           |           |  |  |

Skriv inn "reboot" og trykk så Enter for å starte maskinen på nytt.

Koble nettverkskabelen til maskinen. For å teste om maskinen er koblet til nettverket, åpne datatrafikkvinduet. Klikk Info  $\rightarrow$  Datatrafikk, øverst i høyre hjørne skal indikatoren for internett lyse grønt.

Dersom den er rød, betyr dette at maskinen ikke har kontakt med internett. I såfall, sjekk at internett-tilkoblingen er i orden.